# DW CC 網站管理

吴智鴻 教授 國立臺中教育大學 數位内容科技學系 EMAIL:<u>CHWU@MAIL.NTCU.EDU.TW</u> WEBSITE: CHWU.WEEBLY.COM

### 網站管理的目的

#### 透過DW,維護與管理好整個網站。包含連結與圖片的檢查。 可設定FTP連線,更新時,自動將更新的檔案上傳到遠端主機。

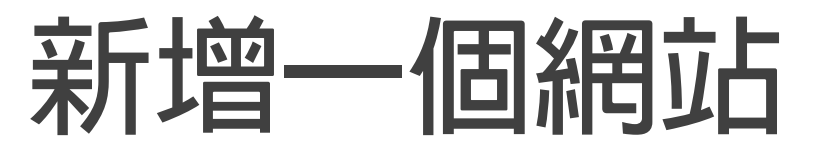

| 管理網站                                      |                 |
|-------------------------------------------|-----------------|
|                                           |                 |
| 您的網站                                      |                 |
| 2011年1月1日日日日日日日日日日日日日日日日日日日日日日日日日日日日日日日日日 | 類型              |
| Ch03                                      | Dreamweaver     |
| 大學部_多媒體概論                                 | Dreamweaver     |
| 大學部」網頁程式設計                                | Dreamweaver     |
| 行動裝置軟體應用                                  | Dreamweaver     |
|                                           |                 |
|                                           | ( 匯入網站 ) 新增網站 ) |
|                                           | 一完成             |

### 開啟網 站管理

設定: 網站名稱: ch3 網站資料夾

| <ul> <li>網站</li> <li>伺服器</li> <li>&gt; CSS 預處理器</li> <li>h</li></ul> | Dreamweaver 網站集合了您在網站中使用的所有網站通常會包含兩個部分:一個位於電腦的本機案;一個位於伺服器的遠端資料夾,供您將這些 | 有檔案與資源,Dreamweaver<br>資料夾,供您儲存並使用檔<br>└檔案發佈至網路。 |
|----------------------------------------------------------------------|-----------------------------------------------------------------------|-------------------------------------------------|
| だ<br>だ<br>デゴ                                                         | 您可以在這裡為您的 Dreamweaver 網站設定本機資料夾                                       | 與名稱。                                            |
|                                                                      | 網站名稱: 大學部_網頁程式設計                                                      |                                                 |
|                                                                      | 本機網站資料夾: I:\台中教育大學\網頁程式設計\                                            |                                                 |
|                                                                      | ●初始化為 Git 儲存庫<br>●使用此 URL 複製現有的 Git 儲存庫:                              |                                                 |
|                                                                      |                                                                       |                                                 |
|                                                                      |                                                                       |                                                 |
| त्र                                                                  |                                                                       |                                                 |
|                                                                      |                                                                       |                                                 |
|                                                                      |                                                                       |                                                 |

## 建立測試 伺服器

網站設定:大學部\_網頁程式設計

| 網站       | 請在此選取存放您的網<br>緊BB發供應商 (ISD) 或 |                | 汸塊中的設                                    | 定來自知       | 您的網際網     |  |  |
|----------|-------------------------------|----------------|------------------------------------------|------------|-----------|--|--|
| CSS 預處理器 |                               |                |                                          |            |           |  |  |
| 進階設定     | 4 100                         | 1 15.11        |                                          | l Steraute | 1 2012-12 |  |  |
|          | 名稱<br>                        | 位址             | 連線                                       | 遠端         | 川試        |  |  |
|          | NTCU                          | 120.108.221.55 | FTP                                      | 0          | 0         |  |  |
|          |                               |                |                                          |            |           |  |  |
|          |                               |                |                                          |            |           |  |  |
|          |                               |                |                                          |            |           |  |  |
|          |                               |                |                                          |            |           |  |  |
|          |                               |                |                                          |            |           |  |  |
|          |                               |                |                                          |            |           |  |  |
|          |                               |                |                                          |            |           |  |  |
|          | + - 🖉 🗄                       |                |                                          |            |           |  |  |
|          | 儲存時自動推送                       |                |                                          |            |           |  |  |
|          | 在儲存檔案時,檔案會自動                  | 助推送至測試伺服器。如果要  | 99月1日動推进                                 | 送檔案・請      | 編輯伺服器     |  |  |
|          | 設定,並在「進階」索引標                  | 鐵取消勾選自動推送選項。   |                                          |            |           |  |  |
|          |                               |                |                                          |            |           |  |  |
|          |                               |                |                                          |            |           |  |  |
|          |                               |                |                                          |            |           |  |  |
|          |                               |                |                                          |            |           |  |  |
|          |                               |                |                                          |            |           |  |  |
|          |                               |                |                                          |            |           |  |  |
|          |                               |                |                                          |            |           |  |  |
|          |                               |                | () () () () () () () () () () () () () ( |            |           |  |  |
|          |                               |                | ( AX/P                                   |            |           |  |  |

X

### 在本機建立一個網站目錄

#### 在網站根目錄下 (c:\xampp\htdocs\)

#### 建立 ch3的目錄

C:\xampp\htdocs\ch3

| 姐口旨庄· 利垍負科炎                                                                                                    |   |              |                |       |    |   |
|----------------------------------------------------------------------------------------------------|---|--------------|----------------|-------|----|---|
|                                                                                                    | • | 名稱           | 修改日期           | 類型    | 大小 |   |
| <mark>띍</mark> 媒體櫃                                                                                                    |   | anonymous    | 2021/3/3 上午 10 | 檔案資料夾 |    |   |
| 🤳 Vitae                                                                                                    |   | apache       | 2021/3/3 上午 10 | 檔案資料夾 |    |   |
| ◎ 文件                                                                                                    |   | L cai-bin    | 2021/3/3 上午 10 | 檔案資料本 |    |   |
|                                                                                                    |   | L contrib    | 2021/3/3 上午 10 | 檔案資料夾 |    |   |
| ① 行動裝置軟體應用研究                                                                                                    |   | htdocs       | 2021/3/9下午10   | 檔案資料夾 |    |   |
| ◆ 首榮     □     □     □     □     □     □     □     □     □     □     □     □     □     □     □     □     □     □     □     □     □     □     □     □     □     □     □     □     □     □     □     □     □     □     □     □     □     □     □     □     □     □     □     □     □     □     □     □     □     □     □     □     □     □     □     □     □     □     □     □     □     □     □     □     □     □     □     □     □     □     □     □     □     □     □     □     □     □     □     □     □     □     □     □     □     □     □     □     □     □     □     □     □     □     □     □     □     □     □     □     □     □     □     □     □     □     □     □     □     □     □     □     □     □     □     □     □     □     □     □     □     □     □     □     □     □     □     □     □     □     □     □     □     □     □     □     □     □     □     □     □     □     □     □     □     □     □     □     □     □     □     □     □     □     □     □     □     □     □     □     □     □     □     □     □     □     □     □     □     □     □     □     □     □     □     □     □     □     □     □     □     □     □     □     □     □     □     □     □     □     □     □     □     □     □     □     □     □     □     □     □     □     □     □     □     □     □     □     □     □     □     □     □     □     □     □     □     □     □     □     □     □     □     □     □     □     □     □     □     □     □     □     □     □     □     □     □     □     □     □     □     □     □     □     □     □     □     □     □     □     □     □     □     □     □     □     □     □     □     □     □     □     □     □     □     □     □     □     □     □     □     □     □     □     □     □     □     □     □     □     □     □     □     □     □     □     □     □     □     □     □     □     □     □     □     □     □     □     □     □     □     □     □     □     □     □     □     □     □     □     □     □     □     □     □     □     □     □     □     □     □     □     □     □     □     □     □     □     □     □     □     □     □     □     □     □     □     □ |   | limg         | 2021/3/3 上午 10 | 檔案資料夾 |    | J |
| · 프 브                                                                                                    |   | install      | 2021/3/3 上午 10 | 檔案資料夾 |    |   |
| <>>>>>>>>>>>>>>>>>>>>>>>>>>>>>>>>>>                                                                                                    |   | Licenses     | 2021/3/3 上午 10 | 檔案資料夾 |    |   |
|                                                                                                    |   | locale       | 2021/3/3 上午 10 | 檔案資料夾 |    |   |
| 🧆 m 🖻                                                                                                    | ≡ | l mailoutput | 2021/3/3 上午 10 | 檔案資料夾 |    |   |
| 诸 家用群組                                                                                                    |   | l mailtodisk | 2021/3/3 上午 10 | 檔案資料夾 |    |   |
|                                                                                                    |   | 👢 mysql      | 2021/3/3 上午 10 | 檔案資料夾 |    |   |
| 💺 電腦                                                                                                    |   | 👢 php        | 2021/3/3 上午 10 | 檔案資料夾 |    |   |
| 💩 本機磁碟 (C:)                                                                                                    |   | 👢 phpMyAdmin | 2021/3/3 上午 10 | 檔案資料夾 |    |   |
| 🗇 Backup (D:)                                                                                                    |   | 👢 src        | 2021/3/3 上午 10 | 檔案資料夾 |    |   |
| SEGATE Backup (I:)                                                                                                    |   | 👢 tmp        | 2021/3/9 下午 11 | 檔案資料夾 |    |   |
| -                                                                                                    |   | webday       | 2021/3/3 上午 10 | 檔室資料本 |    |   |

## 建立測試 伺服器

網站設定:大學部\_網頁程式設計

| 網站       | 請在此選取存放您的網<br>緊BB發供應商 (ISD) 或 |                | 汸塊中的設                                    | 定來自知       | 您的網際網     |  |  |
|----------|-------------------------------|----------------|------------------------------------------|------------|-----------|--|--|
| CSS 預處理器 |                               |                |                                          |            |           |  |  |
| 進階設定     | 4 100                         | 1 15.11        |                                          | l Steraute | 1 2012-12 |  |  |
|          | 名稱<br>                        | 位址             | 連線                                       | 遠端         | 川試        |  |  |
|          | NTCU                          | 120.108.221.55 | FTP                                      | 0          | 0         |  |  |
|          |                               |                |                                          |            |           |  |  |
|          |                               |                |                                          |            |           |  |  |
|          |                               |                |                                          |            |           |  |  |
|          |                               |                |                                          |            |           |  |  |
|          |                               |                |                                          |            |           |  |  |
|          |                               |                |                                          |            |           |  |  |
|          |                               |                |                                          |            |           |  |  |
|          | + - 🖉 🗄                       |                |                                          |            |           |  |  |
|          | 儲存時自動推送                       |                |                                          |            |           |  |  |
|          | 在儲存檔案時,檔案會自動                  | 助推送至測試伺服器。如果要  | 99月1日動推进                                 | 送檔案・請      | 編輯伺服器     |  |  |
|          | 設定,並在「進階」索引標                  | 鐵取消勾選自動推送選項。   |                                          |            |           |  |  |
|          |                               |                |                                          |            |           |  |  |
|          |                               |                |                                          |            |           |  |  |
|          |                               |                |                                          |            |           |  |  |
|          |                               |                |                                          |            |           |  |  |
|          |                               |                |                                          |            |           |  |  |
|          |                               |                |                                          |            |           |  |  |
|          |                               |                |                                          |            |           |  |  |
|          |                               |                | () () () () () () () () () () () () () ( |            |           |  |  |
|          |                               |                | ( AX/P                                   |            |           |  |  |

X

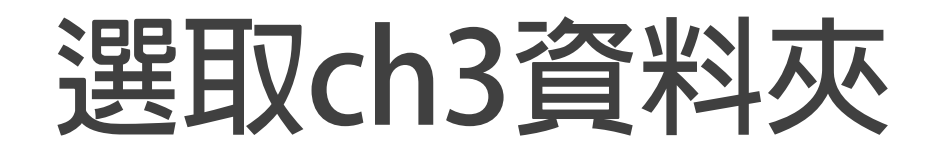

| 且合管理▼ 新増資料夾            |           |                |       |    | • ( |
|------------------------|-----------|----------------|-------|----|-----|
| <b>^</b>               |           | 修改日期           | 類型    | 大小 |     |
| <b>溳</b> 媒體櫃           | L Ch3     | 2021/3/9下午11   | 檔案資料本 |    |     |
| J. Vitae               | dashboard | 2021/3/3 上午 10 | 備案資料夾 |    |     |
|                        | ima       | 2021/3/3 上午 10 | 檔案資料夾 |    |     |
| ● 多媒體概論                | webalizer | 2021/3/3 上午 10 | 檔案資料夾 |    |     |
| ■ 行動装直軟體應用研究           | 📕 xampp   | 2021/3/3 上午 10 | 檔案資料夾 |    |     |
| ◆ 百栄                   | - 11      |                |       |    |     |
|                        |           |                |       |    |     |
|                        |           |                |       |    |     |
| <ul> <li>審查</li> </ul> |           |                |       |    |     |
| ⇒ 家用群组                 |           |                |       |    |     |
| 🗏 電腦                   |           |                |       |    |     |
| 😂 本機磁碟 (C:)            |           |                |       |    |     |
| I Backup (D:)          |           |                |       |    |     |
| SEGATE Backup (I:)     |           |                |       |    |     |
| -                      |           |                |       |    |     |

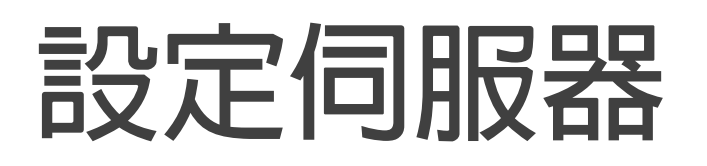

注意: Web UBL設定如下: http://localhost/<mark>ch3</mark>/

不要打成 http://localhost/htdocs/ch3

localhost or 127.0.0.1 都是一樣 Localhost就已經指到 c:\xampp\htdocs

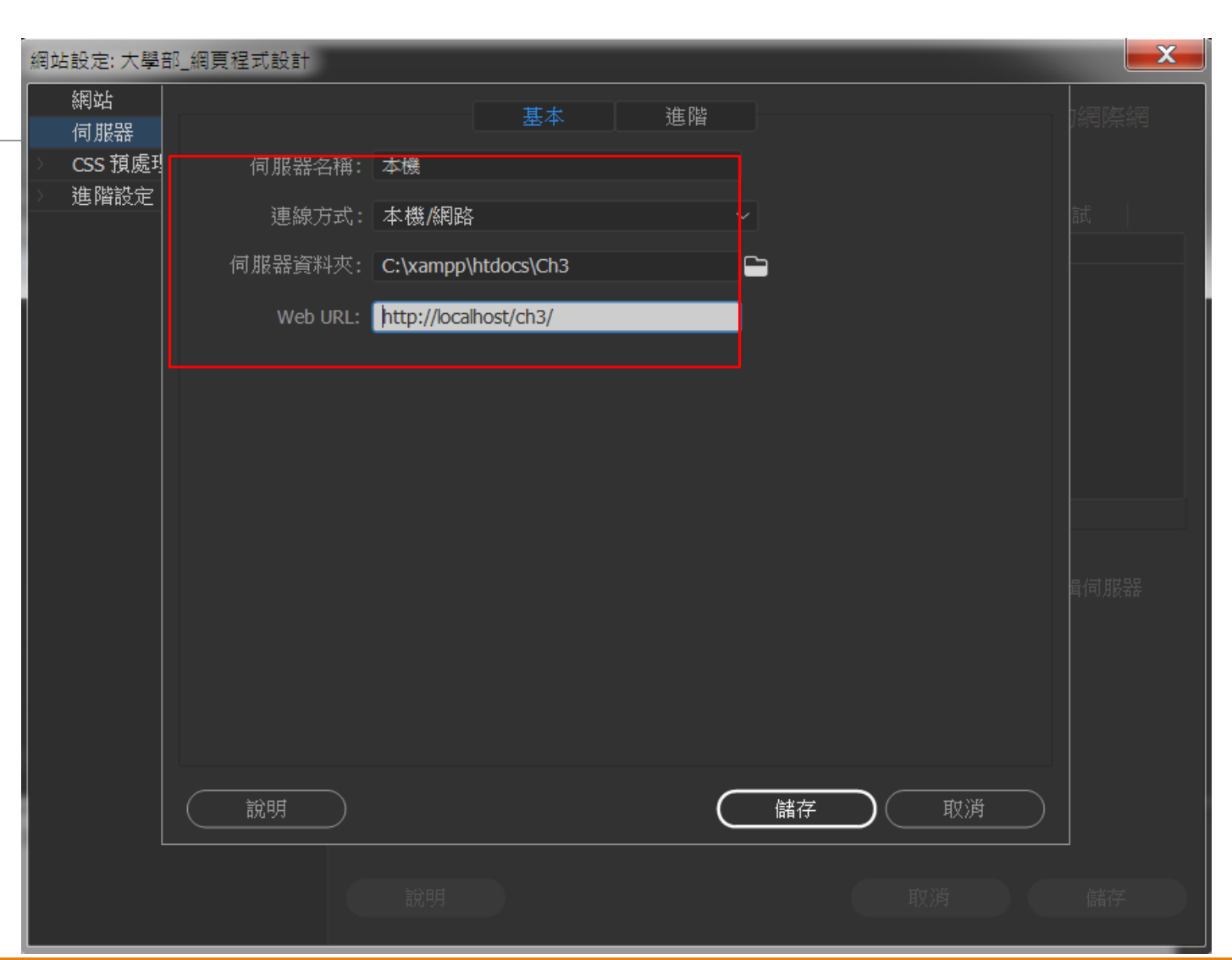

| 設定 | 完 | <b>戊</b> 畫 | 面 |
|----|---|------------|---|
|    |   |            |   |

網站設定:大學部\_網頁程式設計

網站

伺服器

CSS 預處理器 進階設定

# 請在此選取存放您的網頁之伺服器。這個對話方塊中的設定來自您的網際網路服務供應商 (ISP) 或您的網路管理員。 名稱 位址 連線 遠端 測試 NTCU 120.108.221.55 FTP ●

C:/xampp/htdocs/Ch3

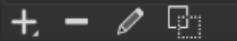

儲存時自動推送

本機

在儲存檔案時,檔案會自動推送至測試伺服器。如果要停用自動推送檔案,請編輯伺服器 設定,並在「進階」索引標籤取消勾選自動推送選項。

說明 )

取消 ) 🧲

本機/網路 🔾

儲存

X

### 設定伺服器畫面

#### 檢查看看是否設定正確

伺服器->進階

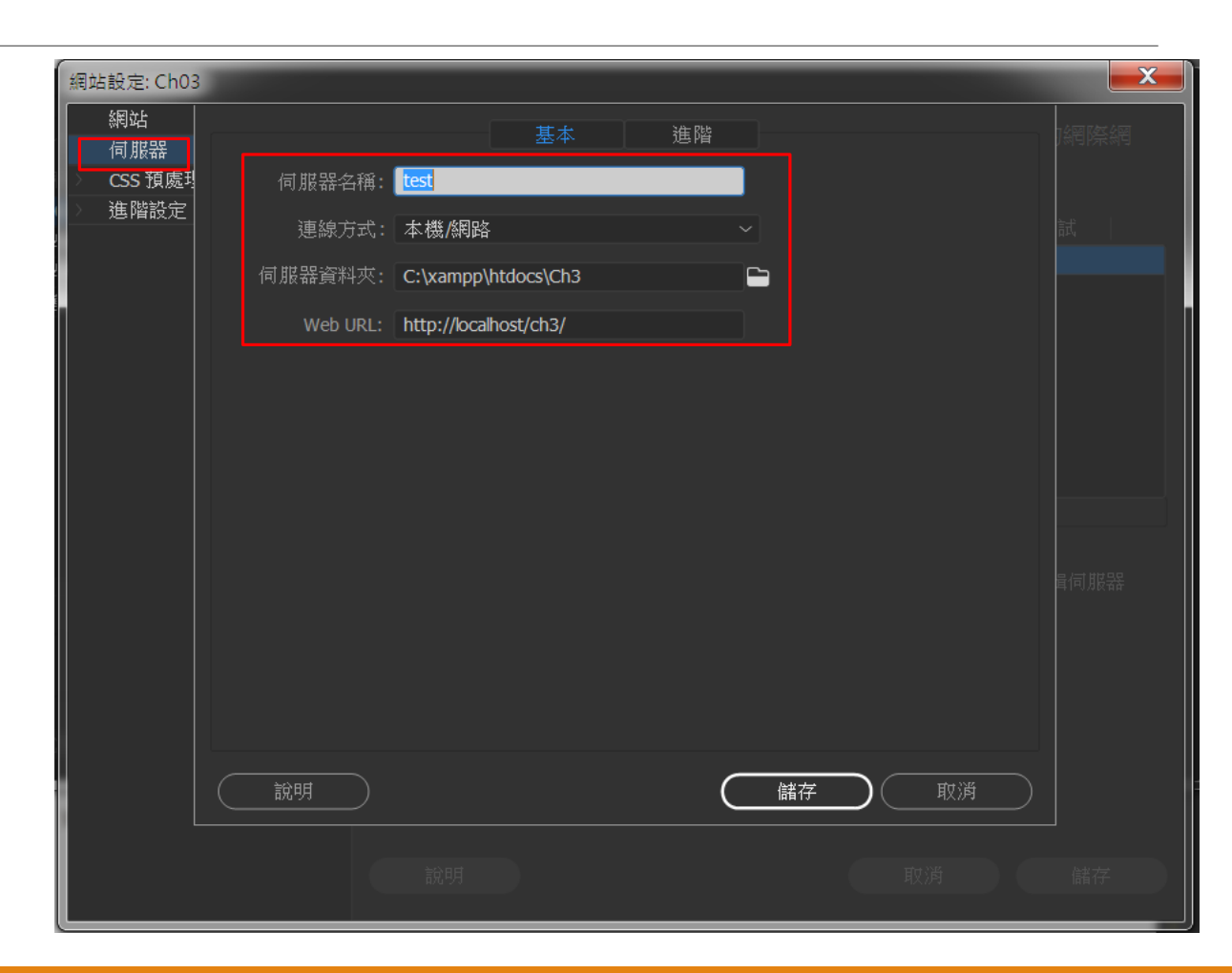

#### 遠端伺服器設定

伺服器模式選 PHP MySQL

其它選項勾選如右圖

| 剛站設定: Ch            | 03  |                     |                                                 |     |    | X    |
|---------------------|-----|---------------------|-------------------------------------------------|-----|----|------|
| 網站<br>伺服器<br>CSS 預處 | Ē   | 清谜伺期架               | 基本                                              | 進階  |    | 」網際網 |
| 進階設定                | 2-1 | 222400 PU 2016 TO P | ✔ 維護同步化資訊<br>✔ 儲存時自動上傳檔案到伺                      | 可服器 |    |      |
|                     |     | ±1+11               | <ul> <li>□ 啟用檔案取出</li> <li>□ 開啟時取出檔案</li> </ul> |     |    |      |
|                     |     | 取出電子郵件              | 治稱:<br>地址:                                      |     |    |      |
|                     |     | 測試伺服器<br>伺服器模式      | : Php Mysql 🗸                                   |     |    |      |
|                     |     |                     | 2自動推送檔案到測試伺服器<br>〕永遠自動儲存相關檔案                    |     |    |      |
|                     |     |                     |                                                 |     |    |      |
|                     |     | 說明                  |                                                 | 儲存  | 取消 |      |
|                     |     |                     | 說明                                              |     | 取消 | 儲存   |

#### 網站影片設定

#### 設定如右圖

(要先替網站資料夾建立一個 Images目錄,以便存放網站圖片) 目錄:

C:\xampp\htdocs\ch3\images

這樣DW CC就會自動幫你管理 網站裡面所有圖片的連結了

| 網站設定: Ch03        |             |                        |                  |             |        |   |
|-------------------|-------------|------------------------|------------------|-------------|--------|---|
| 網站                | 預設影像資料夾:    | C:\xampp\ht            | docs\Ch3\images\ |             |        |   |
| 何服菇<br>> ccc 菊虎珊翠 |             |                        |                  |             |        | - |
|                   | 連結的相關項目:    | О文件                    | ○ 網站根目錄          |             |        |   |
| * 過程取足<br>        | Web URI :   | http://localho         | ct/ch2/          |             |        |   |
|                   | inco citali |                        | sychsy           |             |        |   |
|                   | 如身          | 見<br>您未定義遠望            | 端伺服器,請輸入         | Web URL。如果您 | 如已定義遠  |   |
| 檔案檢視欄設定           | 端伺          | 司服器, D rean<br>。       | nweaver 曾使用何     | 服器設定中指定的    | J Web  |   |
| Contribute        | OKL         |                        |                  |             |        |   |
| PHP               |             |                        |                  |             |        |   |
| Bootstrap         | -           | 同众大小官浦                 | 注读才              |             |        |   |
| 範本                |             | 画刀八小易迷<br>伊田田西         |                  |             |        |   |
| jQuery            | <b>M</b> 1  | 使用快取<br>               |                  |             |        |   |
| 網頁字體              | 快車          | 艾會保留網站檔<br>[##答理1466 。 | 當案以及資源的相關        | 閣資訊,可以加速    | 「資源」面棚 | 动 |
| 動畫資源              | <i>i</i> Xe | 5%0 6*±*/J96 *         |                  |             |        |   |
|                   |             |                        |                  |             |        |   |
|                   |             |                        |                  |             |        |   |
|                   |             |                        |                  |             |        |   |
|                   |             |                        |                  |             |        |   |
|                   |             |                        |                  |             |        |   |
|                   |             |                        |                  |             |        |   |
|                   |             |                        |                  |             |        |   |
|                   |             |                        |                  |             |        |   |
|                   |             |                        |                  |             |        |   |
|                   | 加           |                        |                  | 取消          | (儲存    |   |
|                   |             |                        |                  |             |        |   |

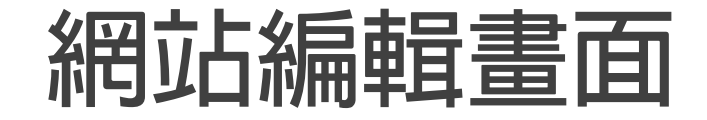

#### 選取分割畫面 方便一邊寫程式碼,一邊檢視UI畫面

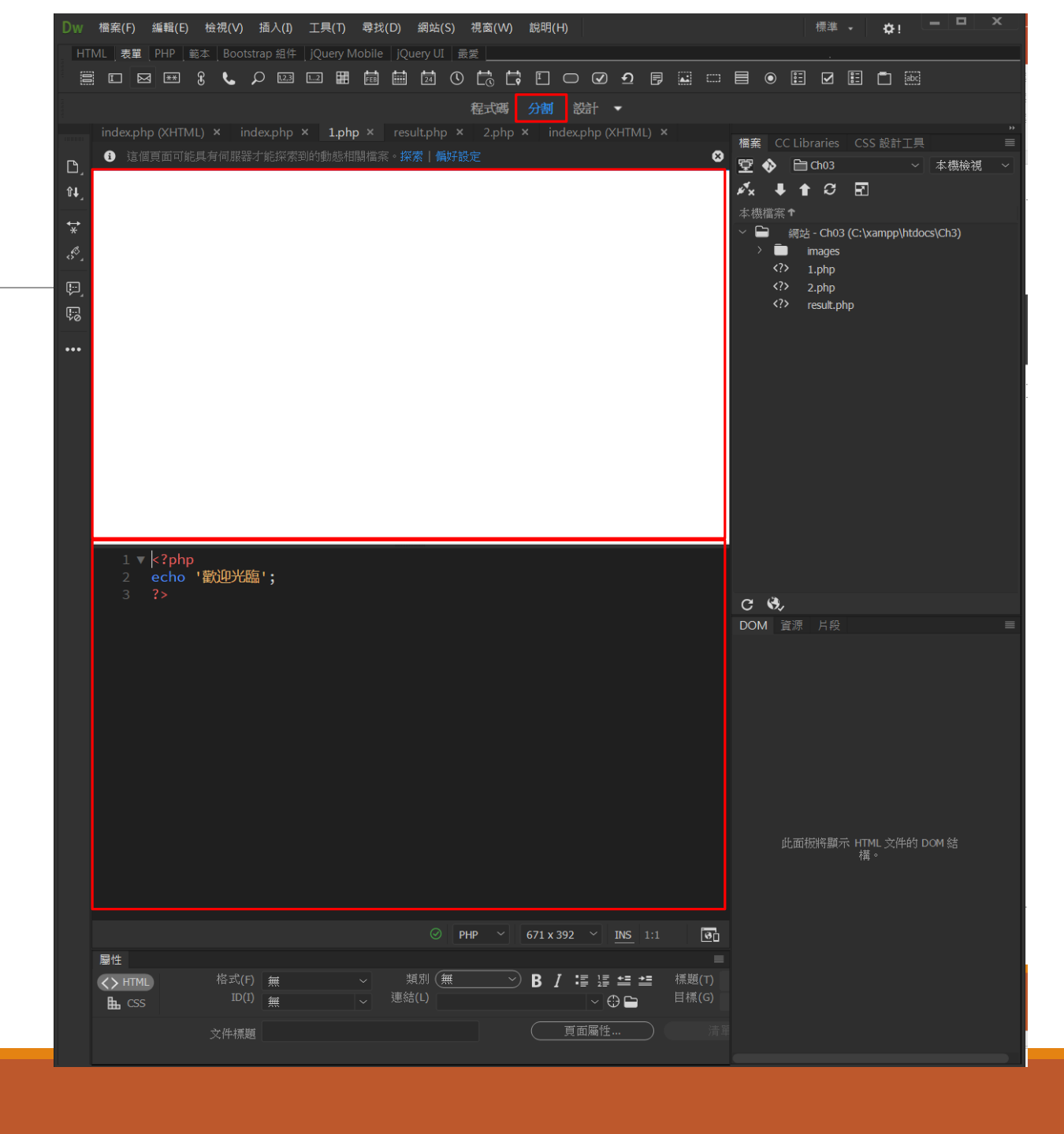

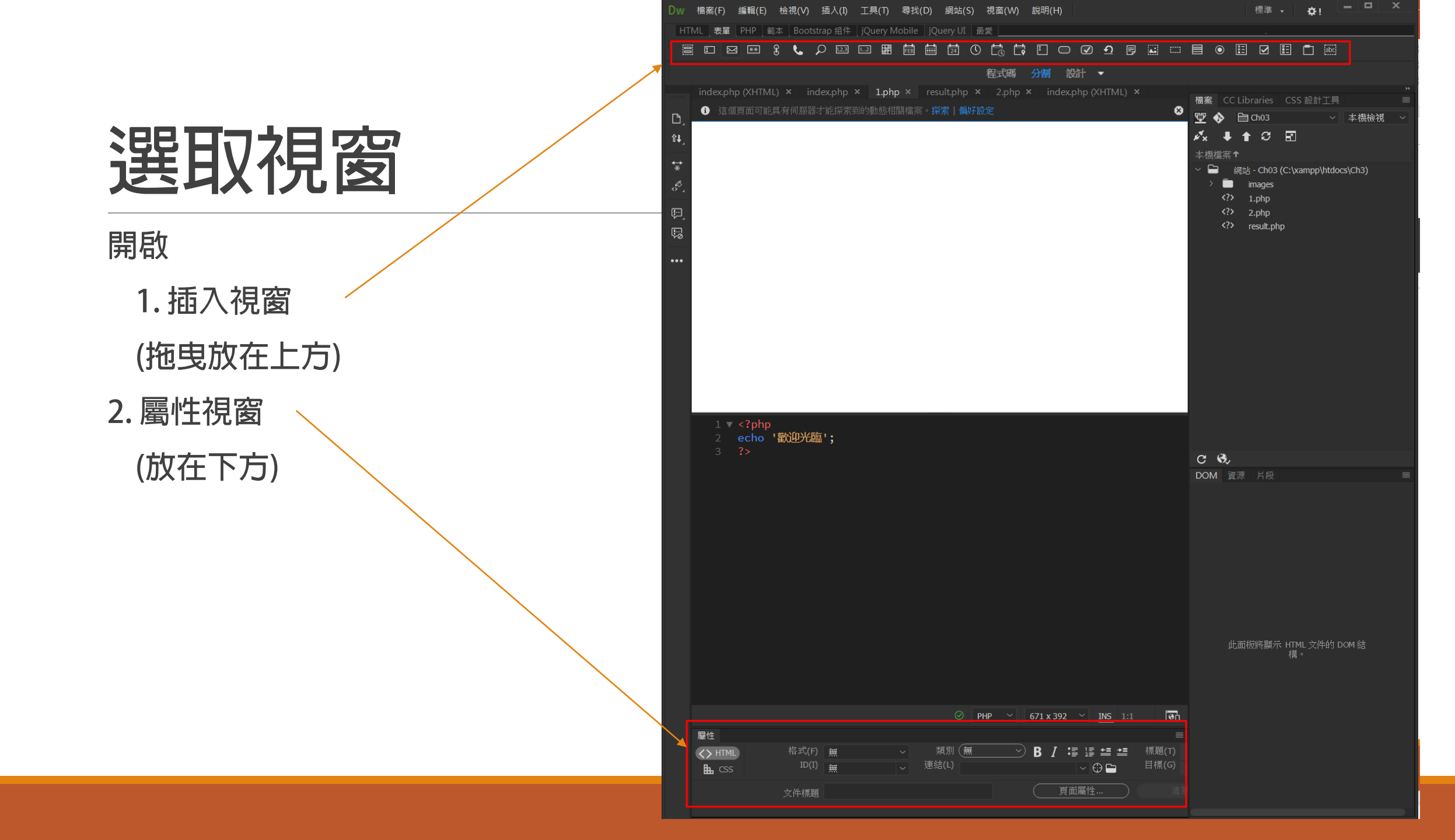

# [課堂練習實作]透過FTP遠端傳網頁

安裝與設定本機的FTP Server,並將DW網站管理設定成可以直接更新遠端網頁(FTP)

- 1. 本機安裝 FTP Server (ex. Filezlilla Server)
- 2. 設定一個FTP帳號/密碼

web/1234

分享目錄:c:\xampp\htdocs\ch3

- 3. 本機安裝FTP Client (ex. Filezilla FTP Client) (非必要,但可以供測試使用)
- 4. DW網站,伺服器改成
  - FTP模式

# DW CC FTP傳網站

設定地方

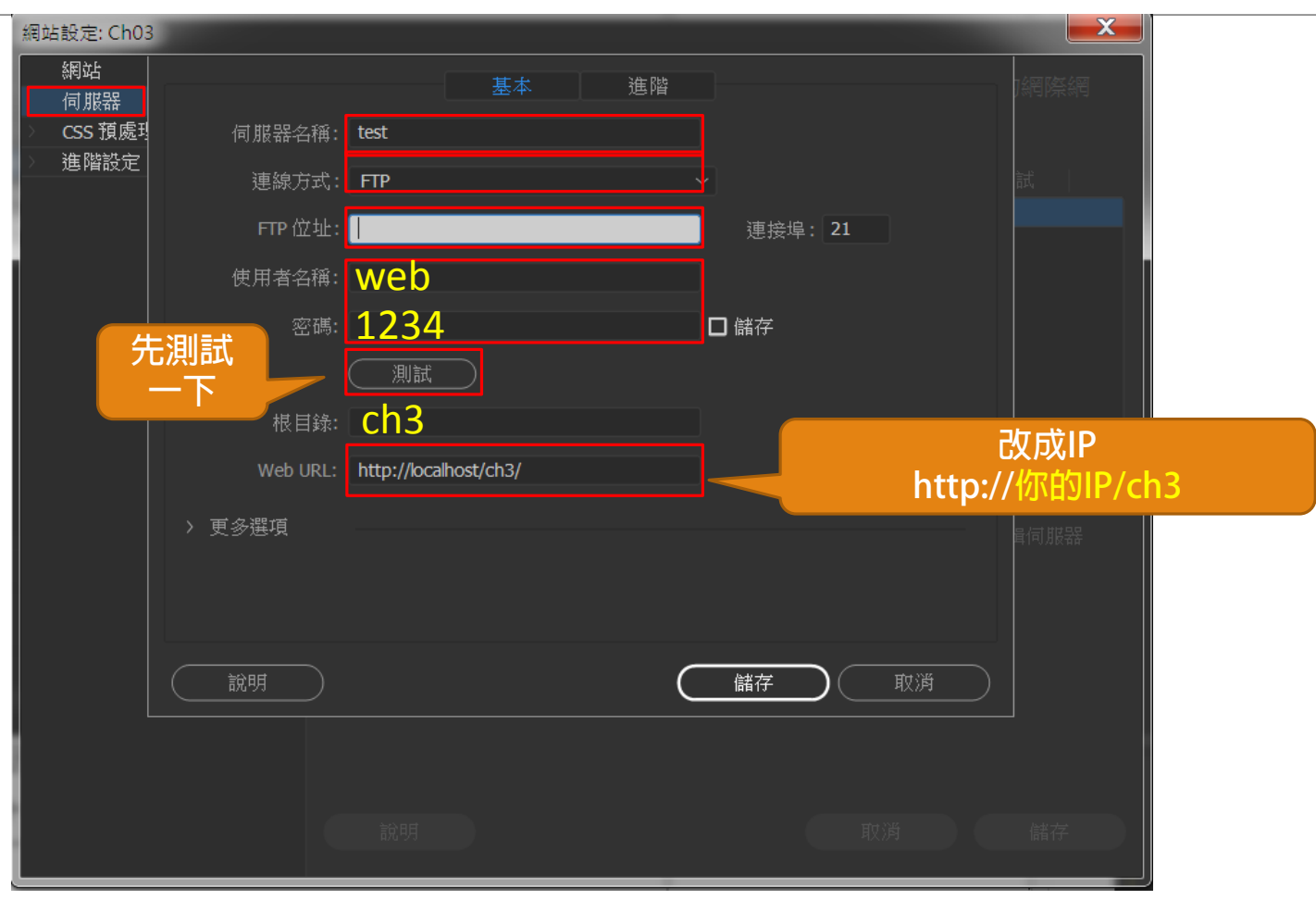

# END